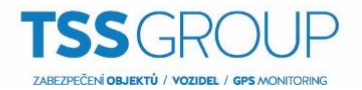

## Přidání lokality do Rodiny lokalit (Site Families) v ACC6

| Přihlásit k umístění × Pohled 1 × Nast          | avení × 🕂 |                              |                     |                                |                    |                      |                      |                   |  |
|-------------------------------------------------|-----------|------------------------------|---------------------|--------------------------------|--------------------|----------------------|----------------------|-------------------|--|
| Hitedat Q<br>→ □ ACC-8RNO<br>→ □ TSS_GROUP_BRNO |           |                              |                     |                                |                    | ACC-BRNO             |                      |                   |  |
|                                                 | Obecné    | Název lokality               | Uživatelé a skupiny | Poplachy                       | Externí upozornění | Pravidla             | Nastavení zálohování | Obnovit nastavení |  |
|                                                 |           | Editor zobrazení<br>lokality | Spravovat lokalitu  | Připojení/odpojení<br>zařízení | Řízení přístupu    | Aktualizace lokality | Správa licencí       |                   |  |
|                                                 |           |                              |                     |                                |                    |                      |                      |                   |  |
|                                                 |           |                              |                     |                                |                    |                      |                      |                   |  |

## Firemní hierarchie se nastavuje přidělením Hodnocení k různým Uživatelským skupinám.

Přidělit *Hodnocení* k *Uživatelské skupině* můžeme pomocí nabídky *Uživatelé a skupiny*.

Zde například vytvoříme novou skupinu TSS\_Test, která zdědí práva skupiny Správci.

| Přihlásit k umístění × Pohled 1 × Nastav        | vení × + |                |                                                          |                                                                                                    |                                                                            |
|-------------------------------------------------|----------|----------------|----------------------------------------------------------|----------------------------------------------------------------------------------------------------|----------------------------------------------------------------------------|
| Hledat Q<br>▶ ≣I ACC-8RNO<br>▶ ■ TSS_GROUP_BRNO |          |                |                                                          | ACC-BRNO                                                                                                    |                                                                            |
|                                                 | Obecné   | Název lokality | Uživatelė a skup<br>Uživatelė a skup<br>Spravovat lokali | Image: State of a skupiny - ACC-GRN0       x         Utratelé skupiny Externí adresiť       x         Image: State of a skupiny - ACC-GRN0       Re hodnocení         Image: State of a skupiny - ACC-GRN0       Re hodnocení         Image: State of a skupiny - ACC-GRN0       Re hodnoc | Natavení zálohování       Obnovit nastavení         R       Správa licencí |
|                                                 |          |                |                                                          |                                                                                                    |                                                                            |

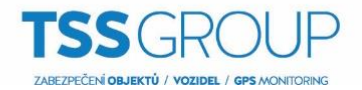

Pokud je přístupná volba Hodnocení, můžeme vybrat existující nebo vytvořit nové Hodnocení.

- Existující *Hodnocení* lze vybrat z rozbalovacího menu. Default volba je *Bez hodnocení*.
- Pro vytvoření nového Hodnocení klikněte na . Pokud se zobrazí dialogové okno
   Podniková hierarchie, pokračujte následujícím krokem:

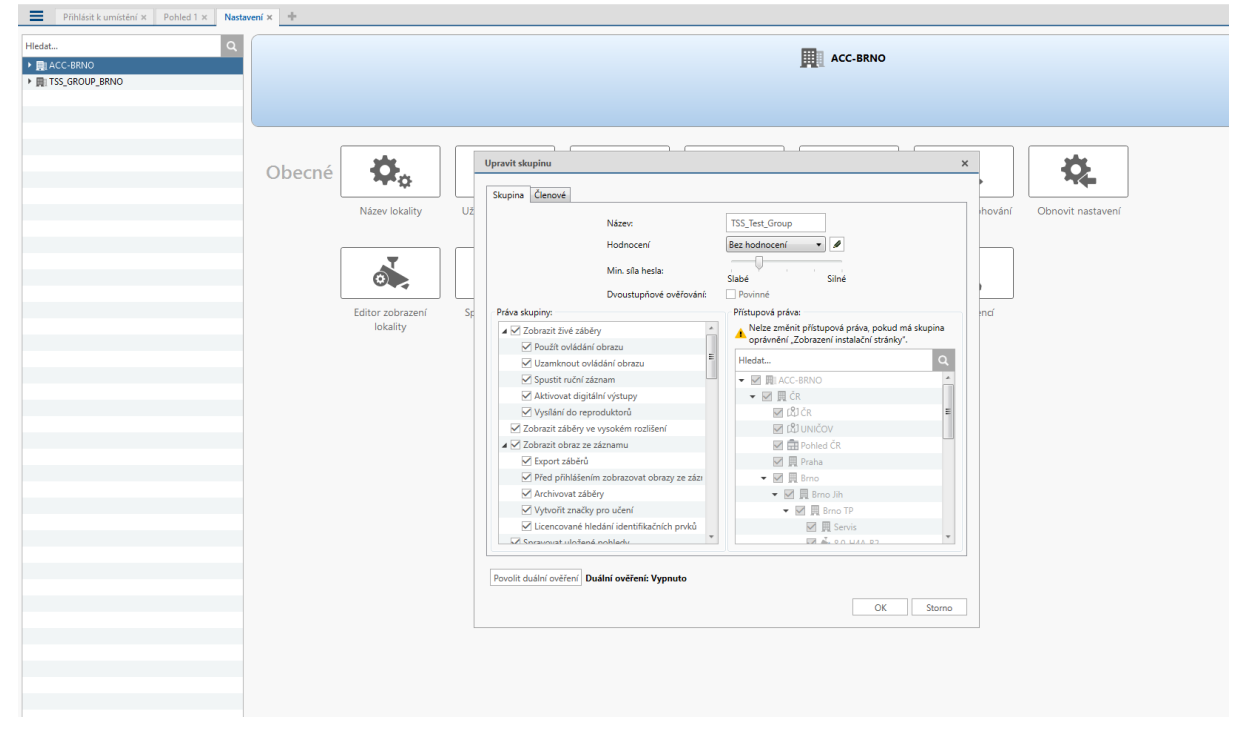

Pokud není vytvořená žádná *Podniková hierarchie,* budete dotázáni na vytvoření nové. V dialogu klikněte na **Ano**.

Default *Hodnocení* je **Global**. Je to nejvyšší *Hodnocení* v *Podnikové hierarchii* a nemůže být smazáno, pouze přejmenováno.

| Přihlásit k umístění × Pohled 1 × Nasta | veri X 🕂                                                                                                    |
|-----------------------------------------|----------------------------------------------------------------------------------------------------|
| Hiedat Q  MicC-BRNO  Mits_GROUP_BRNO    | ACC-BRNO                                                                                                    |
|                                         | Obecné       Image: Construit of the sector of the sector of |
|                                         |                                                                                                    |

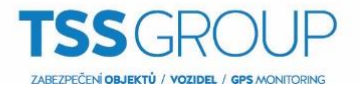

- 1. Pro vytvoření nového *Hodnocení* klikněte na Add. *Zde vytvoříme hodnocení* **Testing** *rank*.
- 2. Pro přejmenování *Hodnocení* poklikejte na jméno hodnocení a vložte jméno nové. Kliknutím kamkoli mimo textové pole se nový název uloží.
- 3. Výběrem *Hodnocení* a kliknutím na přidáme nové hodnocení v hierarchii bezprostředně pod vybraným hodnocením. Hodnocení mohou být pouze přidávány a odebírány. Nemohou však být přesouvány ve struktuře *Podniková hierarchie*.

| Prihlasit k umisteni × Pohled I × Nastav      | veni × +                                             |                                                                                                    |
|-----------------------------------------------|------------------------------------------------------|----------------------------------------------------------------------------------------------------|
| HiedstQ<br>> ∭LACC-BRNO<br>> ∭LTSS_GROUP_BRNO |                                                      | E ACC-BRNO                                                                                                    |
|                                               | Obecné<br>Nazev lokali<br>Létitor zebraz<br>lokality | Image: state of the state of the state |

4. Klikni na **OK** pro uložení změn.

| Přihlásit k umístění × Pohled 1 × Nasta | vení × + |                |    |                                                                                                    |                                                                                                    |                                       |                   |
|-----------------------------------------|----------|----------------|----|----------------------------------------------------------------------------------------------------|----------------------------------------------------------------------------------------------------|---------------------------------------|-------------------|
| Hiedat Q                                |          |                |    |                                                                                                    | ACC-BRNO                                                                                                    |                                       |                   |
|                                         | Obecné   | Název lokality | Už | Upravit skupinu<br>Stupina Členové<br>Název:<br>Hodnocení<br>Min., sla hesta:<br>Droustupňové ovéřováni:<br>Práva skupiny<br>Minamknost ovádání obrazu<br>Spusiti ruční záram<br>Minamknost ovádání obrazu<br>Minamknost ovádání obrazu<br>Minamknost ovádání obrazu<br>Minamknost ovádání obrazu<br>Minamknost ovádání obrazu<br>Minamknost ovádání obrazu<br>Minamknost ovádání obrazu<br>Minamknost ovádání obrazu<br>Minamknost ovádání obrazu<br>Minamknost ovádání obrazu<br>Minamknost ovádání obrazu<br>Minamknost zákřely<br>Minamknost zákřely<br>Minamknost | TSS, Text, Group       Text, group       Stabe       Stabe< | i i i i i i i i i i i i i i i i i i i | Cbnovit nastavení |
|                                         |          |                |    |                                                                                                    |                                                                                                    |                                       |                   |

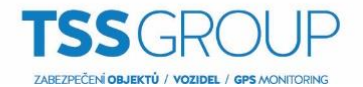

Nyní máme vytvořenu **Podnikovou hierarchii** a můžeme přiřadit **Hodnocení** k **Uživatelské skupině** a definovat tak, k jaké úrovni budou mít přístup jednotliví uživatele a skupiny.

| Přihlásit k umístění × Pohled 1 × Nasta                                          | vení × +           |                                                                                                    |   |
|----------------------------------------------------------------------------------|--------------------|----------------------------------------------------------------------------------------------------|---|
| Hledat Q                                                                         |                    | ACC-RENO                                                                                                    |   |
| BI ACC-BRNO     BI TSS_GROUP_BRNO                                                |                    |                                                                                                    |   |
|                                                                                  |                    |                                                                                                    |   |
|                                                                                  |                    |                                                                                                    |   |
|                                                                                  | Obecné             | Upravit skupinu x                                                                                                    |   |
|                                                                                  |                    | Skupina Členové                                                                                                    |   |
|                                                                                  | Název              | ev lokality Už Uživatelské jméno Křestní jméno Příjmení lihování Obnovit nastavení                                                                                                    |   |
|                                                                                  |                    |                                                                                                    |   |
|                                                                                  | đ                  |                                                                                                    |   |
|                                                                                  | Editor             | r zobrazení Sp. Vybrat Uživatel/skupina Křestní jméno Příjmení nr.ď                                                                                                    |   |
|                                                                                  | 10+                | Ckairty                                                                                                    |   |
|                                                                                  |                    | sedmak     Pro Obchod uká                                                                                                    |   |
|                                                                                  |                    | & tss TSS.Group     SS.Group                                                                                                    |   |
|                                                                                  |                    |                                                                                                    |   |
|                                                                                  |                    |                                                                                                    |   |
|                                                                                  |                    |                                                                                                    |   |
|                                                                                  |                    | Přídat Storno                                                                                                    |   |
|                                                                                  |                    | 💠 Pfidat uživatele 🔤 Odistranit uživatele                                                                                                    |   |
|                                                                                  |                    | Povolit duální ověření: Duální ověření: Vypnuto                                                                                                    |   |
|                                                                                  |                    | OK Storno                                                                                                    |   |
|                                                                                  |                    |                                                                                                    |   |
|                                                                                  |                    |                                                                                                    |   |
|                                                                                  |                    |                                                                                                    |   |
|                                                                                  |                    |                                                                                                    |   |
|                                                                                  |                    |                                                                                                    |   |
| Přihlásit k umístění × Pohled 1 × Nastar                                         | vení × +           |                                                                                                    |   |
| Přihlásit k umístění x Pohled 1 x Nesta<br>Hledat Q                              | vení × +           | ACC-BRNO                                                                                                    |   |
| Přihlási k umísténí x Pohled 1 x Naste<br>HledatQ<br>MACC-BRNO<br>TSS_GROUP_BRNO | vení x             | ACC-BRNO                                                                                                    | _ |
| Přihlást kumisténí X Pohled 1 X Nasta<br>HledatQ<br>MacC-BRNO<br>TSS_GROUP_BRNO  | vení x <u>+</u>    | <b>興</b> 』ACC-BRNO                                                                                                    |   |
| Přihlast kumisténí X Pohled 1 X Nasta Hiedat Q M GLOCEBNO M TSS_GROUP_BRNO       | veni x _+          |                                                                                                    |   |
| Přihlásit kumistéri X Pohled 1 X Nasta Hitedat Q  i p ACC-SBNO  TSS_GROUP_BRNO   | veri × +<br>Obecné |                                                                                                    |   |
| Přihlást kumistéri X Pohled 1 X Neste Hledat Q  I g ACC-SBNO I TSS_GROUP_BENO    | veri × +<br>Obecné |                                                                                                    |   |
| Přihlád k umástéri X Pohled 1 X Nata<br>HiedatQ<br>M ACC-BRNO<br>S COUP BRNO     | veri × +<br>Obecné | V lokality                                                                                                    |   |
| Přihládi k umištění X Pohled 1 X Nate                                            | veri × *<br>Obecné | V lokality<br>Užvatelé a skupíry<br>Užvatelé a skupíry<br>Užvatelé a skupíry<br>Užvatelé a skupíry<br>Užvatelé a skupíry<br>Užvatelé a skupíry<br>Natev skupíry<br>Hodnost                                                                                                    |   |
| Příhlást kumisténí X Pohled 1 X Nata                                             | veri × *<br>Obecné | V lokality<br>Uživatelé a skupiry <u>Etivatelé a skupiryACC-BRNO</u><br>V lokality<br>Uživatelé a skupir <u>Uživatelé a skupiryACC-BRNO</u><br>V lokality<br>Uživatelé a skupir <u>Uživatelé a skupiryACC-BRNO</u><br>V lokality<br>Uživatelé a skupir <u>Uživatelé a skupiryACC-BRNO</u><br>V lokality<br>Uživatelé a skupir <u>Uživatelé a skupiryACC-BRNO</u><br>V lokality<br>Uživatelé a skupir <u>Uživatelé a skupiryACC-BRNO</u><br>V lokality<br>Uživatelé a skupir <u>Uživatelé a skupiryACC-BRNO</u><br>V lokality<br>Uživatelé a skupir <u>Uživatelé a skupiryACC-BRNO</u><br>V lokality<br>Uživatelé a skupir <u>Uživatelé a skupiryACC-BRNO</u><br>V lokality<br>Uživatelé a skupir <u>Uživatelé a skupiryACC-BRNO</u><br>V lokality<br>Uživatelé a skupir <u>Uživatelé a skupiryACC-BRNO</u><br>V lokality<br>Uživatelé a skupir <u>Uživatelé a skupiryACC-BRNO</u><br>V lokality<br>V lokality<br>V lok |   |
| Příhlást k umísténí X Pohled 1 X Nata                                            | veri × *<br>Obecné | Ve kality<br>Spravev t lokality<br>Spravev t lokal                                                                                                    |   |
| Příhlást k umístéri X Pohled 1 X Neter                                           | obecné             | V lokality       Užvatelé a skupiny - ACC-BRNO       Nastavení Zálobování       Obnovit. nastavení         V lokality       Užvatelé a skupiny - ACC-BRNO       Nastavení Zálobování       Obnovit. nastavení         V lokality       Užvatelé a skupiny - ACC-BRNO       Nastavení Zálobování       Obnovit. nastavení         V lokality       Užvatelé a skupiny - ACC-BRNO       Nastavení Zálobování       Obnovit. nastavení         V lokality       Užvatelé a škupí v Esteni datesté       Bez hodnocení       Bez hodnocení         Spravovat lokal       Nastavení Zálobování       Vřetení skopiny       Správa licenci                                                                                                    |   |
| Pfihlast kumisteri X Pohled 1 X Nate                                             | obecné             | Wokality       Utwatelé a skupiny - ACC-BENO         Vickality       Utwatelé a skupiny - ACC-BENO         Vickality       Utwatelé a skupiny - ACC-BENO         Spravovat lokal       Natavení zálohován         Vickality       Vickatelé a skupiny - ACC-BENO         Spravovat lokal       Natavení zálohován         Vickatelé skupiny       Natavení Bere hodnocení<br>Bere hodnocení<br>Správol Bere hodnocení<br>Správol Bere hodnocení<br>Správol Bere hodnocení<br>Správol Bere hodnocení                                                                                                    |   |
| Pfihlast kumisteri X Pohled 1 X Nate Hitedat.  PfiAcC-BRNO  TSS_GROUP_BRNO       | Veri × +<br>Obecné | Wokality       Utwatelé a skupiny - ACC-BRNO         Vokality       Utwatelé a skupiny - ACC-BRNO         Utwatelé a skupiny - ACC-BRNO       Natavení zálohován         Vibratelé a skupiny - ACC-BRNO       Natavení zálohován         Utwatelé a skupiny - ACC-BRNO       Natavení zálohován         Vibratelé a skupiny - ACC-BRNO       Natavení zálohován         Vibratelé a skupiny - ACC-BRNO       Natavení zálohován         Vibratelé a skupiny - Bre hodnocent<br>Recticied Utars       Ber hodnocent<br>Ber hodnocent<br>Správci       Správa licenci         Sopávci       Ber hodnocent<br>Správci       Ber hodnocent<br>Ber hodnocent       Správa licenci                                                                                                    |   |
| Příhlast kumisteri X Pohled 1 X Nate                                             | Obecné             | Wokify       Utwetel a skupiny - ACC-BRNO         Utwetel a skupiny - ACC-BRNO       Image: Comparing a skupiny - ACC-BRNO         Utwetel a skupiny - ACC-BRNO       Image: Comparing a skupiny - ACC-BRNO         Utwetel a skupiny - ACC-BRNO       Image: Comparing a skupiny - ACC-BRNO         Utwetel a skupiny - ACC-BRNO       Image: Comparing a skupiny - ACC-BRNO         Utwetel a skupiny - ACC-BRNO       Image: Comparing a skupiny - ACC-BRNO         Utwetel a skupiny - ACC-BRNO       Image: Comparing a skupiny - ACC-BRNO         Image: Comparing a skupiny - ACC-BRNO       Image: Comparing a skupiny - ACC-BRNO         Image: Comparing a skupiny - ACC-BRNO       Image: Comparing a skupiny - ACC-BRNO         Image: Comparing a skupiny - ACC-BRNO       Image: Comparing a skupiny - ACC-BRNO         Image: Comparing a skupiny - ACC-BRNO       Image: Comparing a skupiny - ACC-BRNO         Image: Comparing a skupiny - ACC-BRNO       Image: Comparing a skupiny - ACC-BRNO         Image: Comparing a skupiny - ACC-BRNO       Image: Comparing a skupiny - ACC-BRNO         Image: Comparing a skupiny - ACC-BRNO       Image: Comparing a skupiny - ACC-BRNO         Image: Comparing a skupiny - ACC-BRNO       Image: Comparing a skupiny - ACC-BRNO         Image: Comparing a skupiny - ACC-BRNO       Image: Comparing a skupiny - ACC-BRNO         Image: Comparing a skupiny - ACC-BRNO       Image: Comparing a skupiny - ACC-BRNO                                                                                                    |   |
| Příhlast kumisteri X Pohled 1 X Nete                                             | Obecné             | Wokify       Utwetel a skupitry - ACC-BRNO         VUbwetel a skupitry - ACC-BRNO       Image: Comparison of the skupitry - ACC-BRNO         Vubwetel a skupitry - ACC-BRNO       Image: Comparison of the skupitry - ACC-BRNO         Vubwetel a skupitry - ACC-BRNO       Image: Comparison of the skupitry - ACC-BRNO         Vubwetel a skupitry - ACC-BRNO       Image: Comparison of the skupitry - ACC-BRNO         Vubwetel a skupitry - ACC-BRNO       Image: Comparison of the skupitry - ACC-BRNO         Vubwetel a skupitry - ACC-BRNO       Image: Comparison of the skupitry - ACC-BRNO         Vubwetel a skupitry - ACC-BRNO       Image: Comparison of the skupitry - ACC-BRNO         Vubwetel a skupitry - ACC-BRNO       Image: Comparison of the skupitry - ACC-BRNO         Vubwetel a skupitry - ACC-BRNO       Image: Comparison of the skupitry - ACC-BRNO         Vubwetel a skupitry - ACC-BRNO       Image: Comparison of the skupitry - ACC-BRNO         Vubwetel a skupitry - ACC-BRNO       Image: Comparison of the skupitry - ACC-BRNO         Vubwetel a skupitry - ACC-BRNO       Image: Comparison of the skupitry - ACC-BRNO         Spravovat Iolali       Nacc-BRNO         Spravovat Iolali       Nacc-BRNO         Spravovat Iolali       Nacc-BRNO         Vubwetel a skupitry - ACC-BRNO       Image: Comparison of the skupitry - ACC-BRNO         Spravovat Iolali       Nacc-BRNO       Image: Comparison o                                                                                                    |   |
| Přihlad kumisteri X Pohled 1 X Nate                                              | obecné             | Weinstein       USvatele a skupiny - ACC-BINO         Vokatify       USvatele a skupiny - ACC-BINO         USvatele a skupiny       USvatele a skupiny - ACC-BINO         USvatele a skupiny       USvatele a skupiny         USvatele a skupiny       USvatele a skupiny         USvatele a skupiny       USvatele a skupiny         USvatele a skupiny       USvatele a skupiny         USvatele a skupiny       Votenta diresti         Nataveni Zishohovan       Obrowt nastaveni         USvatele a skupiny       Hedrasti         Matrix       Ber hodracenti         Spravovat klaki       Ber hodracenti         Spravovat klaki       Ber hodracenti         USvatele a skupiny       Hedrasti         USvatele a skupiny       Hedrasti         USvatele a skupiny       Hedrasti         Spravovat klaki       Ber hodracenti         USvatele a skupiny       Ber hodracenti         USvatele a skupiny       Ber hodracenti         USvatele a skupiny       Ber hodracenti         USvatele a skupiny       Ber hodracenti         USvatele a skupiny       Ber hodracenti         USvatele a skupiny       Ber hodracenti         USvatele a skupiny       Ber hodracenti         USvatele a skupiny <td></td>                                                                                                    |   |
| Přihlad kumisteri X Pohled 1 X Nete                                              | obecné             | Weidely       Underlei a kupity - ACC-BINO         Votatele a kupity       Underlei a kupity - ACC-BINO         Votatele a kupity       Underlei a kupity - ACC-BINO         Votatele a kupity       Underlei a kupity         Votatele a kupity       Underlei a kupity         Votatele a kupity       Underlei a kupity         Votatele a kupity       Underlei a kupity         Votatele a kupity       Votatele a kupity         Votatele a kupity       Votatele a kupity         Votatele a kupity       Vota                                                                                                    |   |
| Přihlast kumisteri X Pohled 1 X Nate                                             | Obecné             | Image: Construction of the state of the state of the                                                                                                    |   |
| Přihlast kumistéri X Pohled 1 x Nete                                             | obecné             | Image: Construction of the state of the state of the                                                                                                    |   |
| Přihlast kumistéri X Pohled 1 x Nete                                             | obecné             | Vector       Vector                                                                                                    |   |
| Přihlast kumistéri X Pohled 1 x Nete                                             | obecné             | Vertified     Vertified     Vertified <td></td>                                                                                                    |   |

## Připojení lokality pod Rodičovskou lokalitu.

**Rodina lokalit** jsou lokality, které jsou připojeny dohromady v hierarchickém stromu. Lokality jsou stále konfigurovatelné nezávisle, ale uživatelé a skupiny jsou konfigurovány centrálně z **Nadřízené lokality**. Připojením **Podřízené lokality** k **Nadřízené lokalitě** vytvoříme **Rodinu lokalit** (*Site Family*). Všichni uživatele a skupiny konfigurované na **Nadřízené lokalitě** jsou přeneseni na všechny **Podřízené lokality** a nadále budou konfigurovány z **Nadřízené lokality**. Na **Podřízené lokalitě** lze stále definovat lokální uživatele a skupiny.

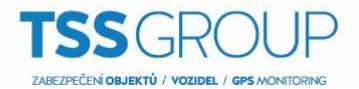

## Pouze ENTERPRISE lokality mohou být Nadřízené. Každá Nadřízená lokalita může mít připojenu maximálně 1 CORE, 24 STANDARD a 1000 ENTERPRISE Podřízených lokalit!!!

1. V záložce menu *Nastavení lokality* klikněte na <sup>Spravovat lokalitu</sup> k zobrazení nabídky.

| Přihlásit k umístění × Pohled 1 × Správ         | a lokalit × Nastaven | í× +                         |                     |                                |                    |                      |                      | 2▼ \$× - □ × |
|-------------------------------------------------|----------------------|------------------------------|---------------------|--------------------------------|--------------------|----------------------|----------------------|--------------|
| Hiedat Q<br>• 많: ACC-BRNO<br>• 良 TSS_GROUP_BRNO |                      |                              |                     | Д                              | ACC-BRNO           |                      |                      |              |
|                                                 | Obecné               | Název lokality               | Uživatelé a skupiny | Poplachy                       | Externí upozornění | Pravidla             | Nastavení zálohování |              |
|                                                 |                      | Editor zobrazení<br>lokality | Spravovat lokalitu  | Připojení/odpojení<br>zařízení | Rîzení přístupu    | Aktualizace lokality | Správa licenci       |              |

2. Vyberte lokalitu , kterou chcete připojit jako **Podřízenou lokalitu**. V našem případě budeme připojovat lokalitu TSS\_GROUP\_BRNO k **Nadřízené lokalitě** ACC-BRNO.

| Přihlásit k umístění × Pohled 1 × Správa lokalit × + |                |           | 2▼ Q+ - □ X                   |
|------------------------------------------------------|----------------|-----------|-------------------------------|
| Název                                                | IP adresa      | Verze     | Stav                          |
| ▲ P. ACC-BRNO                                        |                |           |                               |
| ACC-BRNO                                             | 192.168.160.11 | 6.14.0.10 | Připraven                     |
| ▲ 🗒 TSS_GROUP_BRNO                                   |                |           |                               |
| TSS_GROUP_BRNO                                       | 10.123.123.50  | 6.14.0.10 | Připraven                     |
|                                                      |                |           |                               |
|                                                      |                |           |                               |
|                                                      |                |           |                               |
|                                                      |                |           |                               |
|                                                      |                |           |                               |
|                                                      |                |           |                               |
|                                                      |                |           |                               |
|                                                      |                |           |                               |
|                                                      |                |           |                               |
|                                                      |                |           |                               |
|                                                      |                |           |                               |
|                                                      |                |           |                               |
|                                                      |                |           |                               |
|                                                      |                |           |                               |
|                                                      |                |           |                               |
|                                                      |                |           |                               |
|                                                      |                |           |                               |
|                                                      |                |           |                               |
|                                                      |                |           |                               |
|                                                      |                |           |                               |
|                                                      |                |           |                               |
| TSS_GROUP_BRNO                                       |                |           | DS = St b = dS = c b = DS     |
| db.                                                  |                |           | Pripojit k nadrizene lokalite |

- 3. Ve spodním pravém rohu okna klikněte na Připojit k nadřízené lokalitě...
- 4. V následujícím dialogovém okně vyberte z menu *Připojit k* tu *Nadřízenou lokalitu*, ke které se chcete připojit.

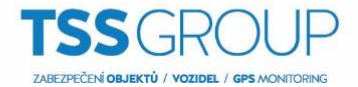

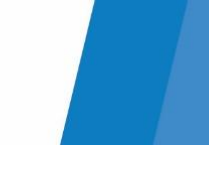

5. V rozbalovacím menu *Úroveň:* vyberte *Hodnocení* pro připojovanou lokalitu.

| Ξ    | Přihlásit k umístění × Pohled 1 × Správa lokalit × + |                |           | 2▼ ¢+ - □ ×                     |
|------|------------------------------------------------------|----------------|-----------|---------------------------------|
|      | Název                                                | IP adresa      | Verze     | Stav                            |
| ▲ 田  | ACC-BRNO                                             |                |           |                                 |
| =    | ACC-BRNO                                             | 192.168.160.11 | 6.14.0.10 | Připraven                       |
| ⊿ 興  | TSS_GROUP_BRNO                                       |                |           |                                 |
| =    | TSS_GROUP_BRNO                                       | 10.123.123.50  | 6.14.0.10 | Připraven                       |
|      |                                                      |                |           |                                 |
|      |                                                      |                |           |                                 |
|      |                                                      |                |           |                                 |
|      |                                                      |                |           |                                 |
|      |                                                      |                |           |                                 |
|      |                                                      |                |           |                                 |
|      | Avigilon Control Center Client                       | ×              |           |                                 |
|      |                                                      |                |           |                                 |
|      | Připojit k: ACC-BRNO                                 | *              |           |                                 |
|      | Úroveň: Testing rank                                 | - /            |           |                                 |
|      |                                                      |                |           |                                 |
|      |                                                      | 0K Storno      |           |                                 |
|      |                                                      |                |           |                                 |
|      |                                                      |                |           |                                 |
|      |                                                      |                |           |                                 |
|      |                                                      |                |           |                                 |
|      |                                                      |                |           |                                 |
|      |                                                      |                |           |                                 |
|      |                                                      |                |           |                                 |
|      |                                                      |                |           |                                 |
|      |                                                      |                |           |                                 |
|      |                                                      |                |           |                                 |
|      |                                                      |                |           |                                 |
|      |                                                      |                |           |                                 |
|      | I22 <sup>QKOOD</sup> RKNO                            |                |           | Připojit k nadřízené lokalitě   |
| ( YP |                                                      |                |           | - inpoje a normanice i okunicem |

6. V následujícím okně potvrďte volbou Ano.

| Přihlásit k umístění × Pohled 1 × Správa lokalit × + |                                                                                                    |                                                                      |           | 2▼ 0+ - □ ×                     |
|------------------------------------------------------|----------------------------------------------------------------------------------------------------|----------------------------------------------------------------------|-----------|---------------------------------|
| Název                                                |                                                                                                    | IP adresa                                                            | Verze     | Stav                            |
| ▲ 用 ACC-BRNO                                         |                                                                                                    |                                                                      |           |                                 |
| ACC-BRNO                                             |                                                                                                    | 192.168.160.11                                                       | 6.14.0.10 | Připraven                       |
| ▲ 圓 TSS_GROUP_BRNO                                   |                                                                                                    |                                                                      |           |                                 |
| TSS_GROUP_BRNO                                       | Avigilon Control Center Client  Přípojení TSS, GROUP, BRNO k ACC-BRNO umožní syn Chcete pokračovat? | 10.123.123.50<br>X<br>chronizaci údajú o správě uživatelů.<br>Ano Ne | 6.14.0.10 | Připraven                       |
| TSS_GROUP_BRNO                                       |                                                                                                    |                                                                      |           | 🐗 Připojit k nadřízené lokalitě |

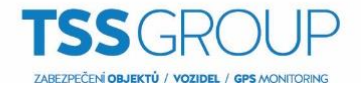

Tímto je vybraná lokalita TSS\_GROUP\_BRNO připojena jako **Podřízená lokalita** k **Nadřízené lokalitě** ACC\_BRNO.

| Přihlásit k umistění × Pohled 1 × Správa lokalit × + |                |           | 2▼ \$v - □ X                  |
|------------------------------------------------------|----------------|-----------|-------------------------------|
| Název                                                | IP adresa      | Verze     | Stav                          |
| ▲ 閧 ACC-BRNO                                         |                |           |                               |
| ACC-BRNO                                             | 192.168.160.11 | 6.14.0.10 | Připraven                     |
| TSS_GROUP_BRNO                                       |                |           |                               |
| TSS_GROUP_BRNO                                       | 10.123.123.50  | 6.14.0.10 | Připraven                     |
|                                                      |                |           |                               |
|                                                      |                |           |                               |
|                                                      |                |           |                               |
|                                                      |                |           |                               |
|                                                      |                |           |                               |
|                                                      |                |           |                               |
|                                                      |                |           |                               |
|                                                      |                |           |                               |
|                                                      |                |           |                               |
|                                                      |                |           |                               |
|                                                      |                |           |                               |
|                                                      |                |           |                               |
|                                                      |                |           |                               |
|                                                      |                |           |                               |
|                                                      |                |           |                               |
|                                                      |                |           |                               |
|                                                      |                |           |                               |
|                                                      |                |           |                               |
|                                                      |                |           |                               |
|                                                      |                |           |                               |
|                                                      |                |           |                               |
| TSS_GROUP_BRNO                                       |                |           |                               |
| A Podřízená lokalita                                 |                |           | Odpojit od nadřízené lokality |
| un .                                                 |                |           |                               |